# **Twitter Integration**

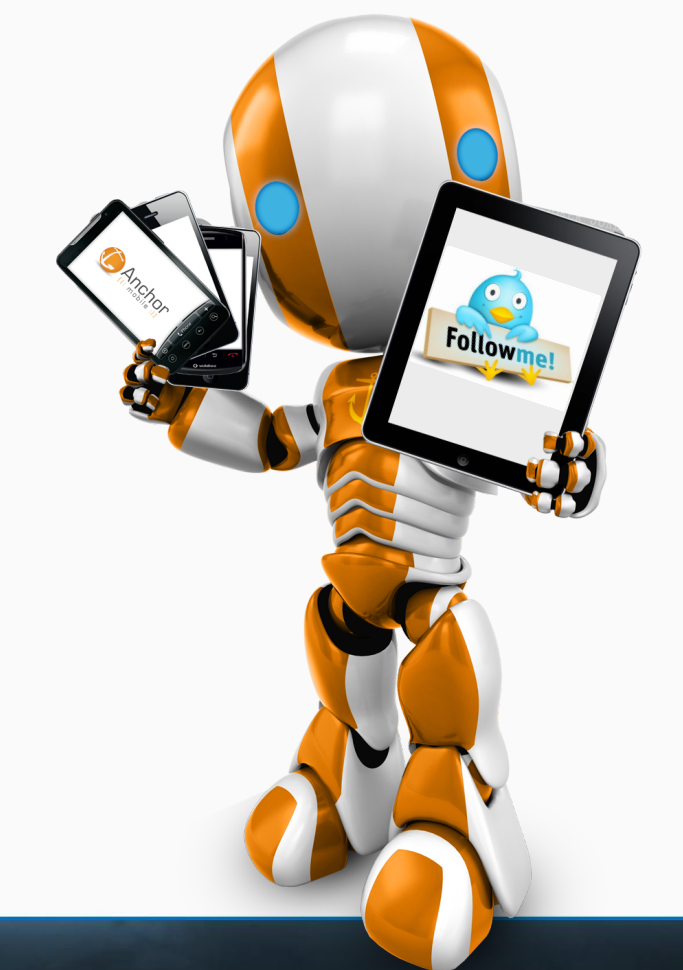

## Anchor Mobile

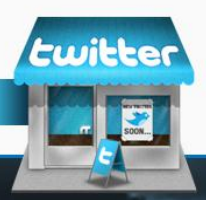

## Log into Twitter, and click on Developers. It should be on the lower left hand side.

### twitter

© 2012 Twitter About Help Terms Privacy Blog Status Apps Resources Jobs Advertisers Businesses Media Developers

### Create applications that integrate Twitter

## Get started with the API

Explore all of Twitter's API documentation

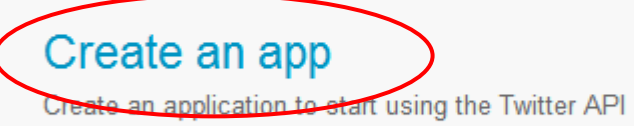

Discuss

Get in touch with the API team and the community of developers

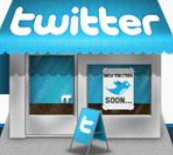

## Create an application

#### **Application Details**

#### Name: \*

#### Anchor Mobile

Your application name. This is used to attribute the source of a tweet and in user-facing authorization screens.

#### Description: \*

#### Anchor Mobile SMS

Your application description, which will be shown in user-facing authorization screens. Between 10 and 200 cf

#### Website: \*

http://www.anchormobile.net

Your application's publicly accessible home page, where users can go to download, make use of, or find out mu source attribution for tweets created by your application and will be shown in user-facing authorization screens (If you don't have a URL yet, just put a placeholder here but remember to change it later.)

#### **Developer Rules Of The Road**

2. You may use the 1 witter AH and 1 witter Content in connection with the products or services you provide (your "Service") to search, display, analyze, retrieve, view, and submit information to or on Twitter. You may use the Twitter name or logos and other brand elements that Twitter makes available in order to identify the source of Twitter Content ("Twitter Markes") subject to these Rules.

3. Your use of the Twitter API and Twitter Content are subject to certain limitations on access, calls, and use as set forth in the Rules, on dev twitter com, or as otherwise provided to you by Twitter. If Twitter believes that you have attempted to exceed or circumvent these limitations, your ability to use the Twitter API and Twitter Content may be temporarily or permanently blocked. Twitter may monitor your use of the Twitter API to improve the Twitter service and to ensure your compliance with these Rules.

4. You will not attempt or encourage others to:

A. sell, rent, lease, sublicense, redistribute, or syndicate access to the Twitter API or Twitter Content to any third party without prior written approval from Twitter.

- · If you provide an API that returns Twitter data, you may only return IDs (including tweet IDs and user IDs).
- You may export or extract non-programmatic, GUI-driven Twitter Content as a PDF or spreadsheet by using "save as" or similar functionality. Exporting Twitter Content to a datastore as a service or other cloud based service, however, is not permitted.

B. remove or alter any proprietary notices or marks on the Twitter API or Twitter Content;

#### Ves, I agree

By clicking the "I Agree" button, you acknowledge that you have read and understand this agreement and agree to be bound by its terms and conditions.

© ₹ ©

#### Callback URL:

#### client.wildwestsms.com

#### CAPTCHA

Where should we return after successfully authenticating? For @Anywhere applications, only the domain spec specify their oauth callback URL on the request token step, regardless of the value given here. To restrict

| nriofie |
|---------|
|         |
|         |

Fill in all the necessary info. Remember to use your login url for the callback url.

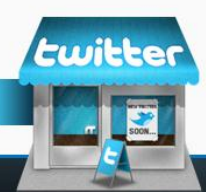

-

| Home $\rightarrow$ My applications                                                                                                    |                                                                                      | Details Settings OAuth tool @An                                                                                    |
|----------------------------------------------------------------------------------------------------|--------------------------------------------------------------------------------------|----------------------------------------------------------------------------------------------------|
| AnchorMobileSM                                                                                                    | IS                                                                                   | Dotano Cotango Cotan con Cotan                                                                                     |
| Details Settings OAuth tool                                                                                                    | @Anywhere domains Reset keys Delete                                                  | Application Details                                                                                                |
| AnchorMobile<br>https://client.wildwestsms.com<br>Organization<br>Organization about the organization or company as<br>Organization website None<br>Organization website None | Change the settings to Read<br>Write by going into the Setti<br>Tab                  | and<br>ings Application Type<br>Access:<br>© Read only                                                             |
| Your application's OAuth settings. Keep the "Con                                                                                                    | sumer secret" a secret. This key should never be human-readable in your application. | Read and Write                                                                                                    |
| Access level Read-on<br>About th                                                                                                    | ly<br>ne application permission model                                                | © Read, Write and Access direct messages                                                                           |
| Consumer key kFzaUE                                                                                                    | 05BzZGFXXN4bNTA                                                                      | What type of access does your application need? Note: @Any<br>Find out more shout our Application Permission Model |
| Consumer secret SkZkeb                                                                                                    | UBepXyeMDGbqKKU98kJXDbFiWUjXYc223Gms                                                 | Tind out note about our Application Permission model.                                                              |
| Request token URL https:                                                                                                    | //api.twitter.com/oauth/request_token                                                |                                                                                                    |
| Authorize URL https:                                                                                                    | //api.twitter.com/oauth/authorize                                                    | Organization                                                                                                    |
| Access token URL https:                                                                                                    | //api.twitter.com/oauth                                                              | organization                                                                                                    |
| Callback URL None                                                                                                    |                                                                                      | Organization name:                                                                                                 |
|                                                                                                    | Under the                                                                            | Ancher Mahile SMS                                                                                                  |
|                                                                                                    | Settings tab you                                                                     |                                                                                                    |
|                                                                                                    | bettings tab, you                                                                    | The organization or company behind this application, if any.                                                       |
|                                                                                                    | can also                                                                             |                                                                                                    |
| Application Icon customize how                                                                                                    |                                                                                      | Organization website:                                                                                              |
| Chase                                                                                                    |                                                                                      | http://www.AnchorMobile.net                                                                                        |
|                                                                                                    | your app apears<br>ose File No on your feed.                                         | The organization or company behind this application's web page, if any.                                            |
|                                                                                                    |                                                                                      | Twitter SMS Intergration                                                                                           |

## Anchor Demo

Consumer secret

Details Settings OAuth tool @Anywhere domains Reset keys Delete Anchor SMS Demo http://client.wildwestsms.com/ @ Organization Information about the organization or company associated with your application. This information is optional. Anchor Mobile SMS Organization Organization website http://www.AnchorMobile.net **OAuth settings** Your application's OAuth settings. Keep the "Consumer secret" a secret. This key should never be human-readable Read and write Access level About the application permission model Consumer key 9cqBXQ6aK.

LW7y9AG

Copy these!

LFi3EI4

**Twitter SMS Intergration** 

Log into your SMS account, go to Account info tab, and click on edit. Account management Twitter consumer key 9cqBXQ6s Enter your Twitter consumer secret LW7y9AC Account info app details Date format **Buy credits** уууу-ММ **Block list management** Use timezone Enabled Disa Timezone Eastern Time . 2 Mobile landing pac Save You can use your Twitter account to sign in to other sites and services. By signing in here, you can use Anchor Mobile SMS without sharing your Twitter password. Twitter consumer key 9cqBXQ8aK3wBITI **Authorize Anchor Mobile** LW7y9AGy2jC001 Twitter consumer secret SMS to use your account? Activate Anchor Mobile SMS This application will be able to: By Anchor Mobile SMS · Read Tweets from your timeline. www.anchormobile.net · See who you follow, and follow new people. Anchor Mobile SMS · Update your profile. ← Cancel, and return to app Post Tweets for you. Sign In Cancel This application will not be able to: Access your direct messages. See your Twitter password. You can revoke access to any application at any time from the Applications tab of your Settings page.

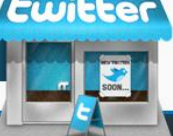

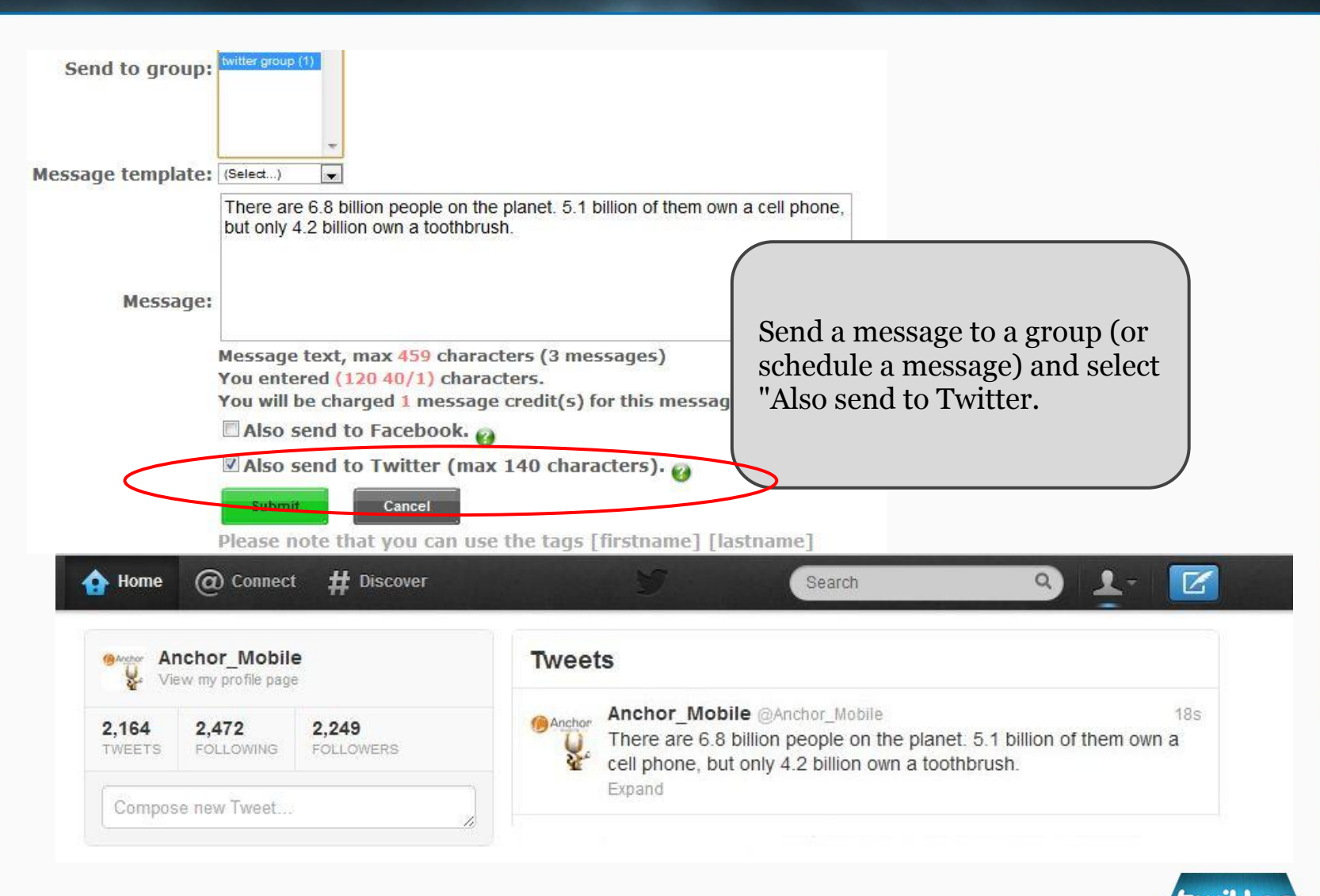

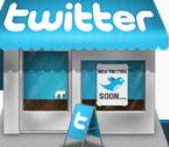